# **Einrichten Ihres Dell Storage NX430 Network Attached Storage-Systems**

## **Bevor Sie beginnen**

WARNUNG: Bevor Sie Ihr Dell-System einrichten und damit arbeiten, lesen Sie die Sicherheitshinweise, die mit Ihrem System geliefert wurden.

### **Dell Software-Lizenzvereinbarung**

- Vor der Verwendung Ihres Systems lesen Sie bitte die zusammen mit dem System gelieferte Dell Šoftware-Lizenzvereinbarung.
- Sie müssen alle Medien von installierter Dell Software als Sicherungskopien der Software betrachten, die auf Ihrem System installiert sind
- Wenn Sie die Vertragsbedingungen nicht akzeptieren, rufen Sie die Kundenbetreuung an. Kunden in den USA können die Nummer 800-WWW-DELL ((800) 999-3355) anrufen. Kunden außerhalb der USA besuchen die Website **Dell.com/support** und wählen in der unteren rechten Ecke der Seite ihr Land oder ihre Region aus.

### Dokumentation

Weitere Informationen finden Sie unter:

- Dell.com/storagemanuals für aktualisierte Dokumentationen und Informationen
- Dell.com/support, geben Sie die Service-Tag-Nummer ein, und klicken Sie anschließend auf Submit (Senden)

### Paketinhalt überprüfen

Überprüfen Sie, ob alle auf Ihrem Lieferschein aufgeführten Komponenten vorhanden sind. Bewahren Sie sämtliche Dokumentationen und sämtliches Zubehör auf.

### Installieren des Systems in ein Rack

Für dieses System benötigen Sie eine ordnungsgemäß geerdete Steckdose, ein kompatibles Rack und ein Rack-Montage-Kit. Zusätzliche Informationen erhalten Sie im Abschnitt Weitere Informationen dieses Dokuments.

### System-Servicekennung ausfindig machen

- •
- Aufkleber auf dem Gehäuse.
- Mitarbeiter weiterleiten.

NAS-System.

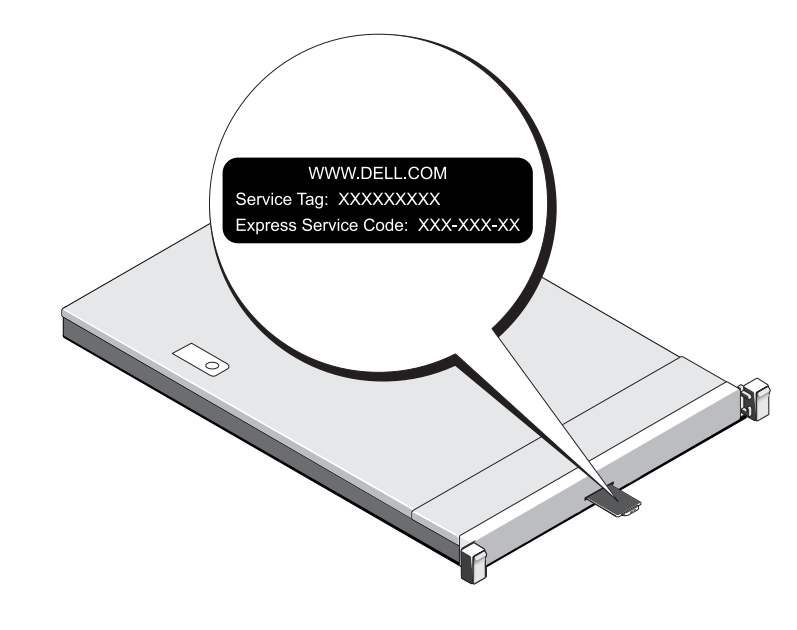

## Weitere Informationen zur Dell Storage NX-Series-Dokumentation finden Sie unter Dell.com/storagemanuals. Lesen Sie diese Aktualisierungen immer zuerst, da sie frühere Informationen gegebenenfalls außer Kraft setzen.

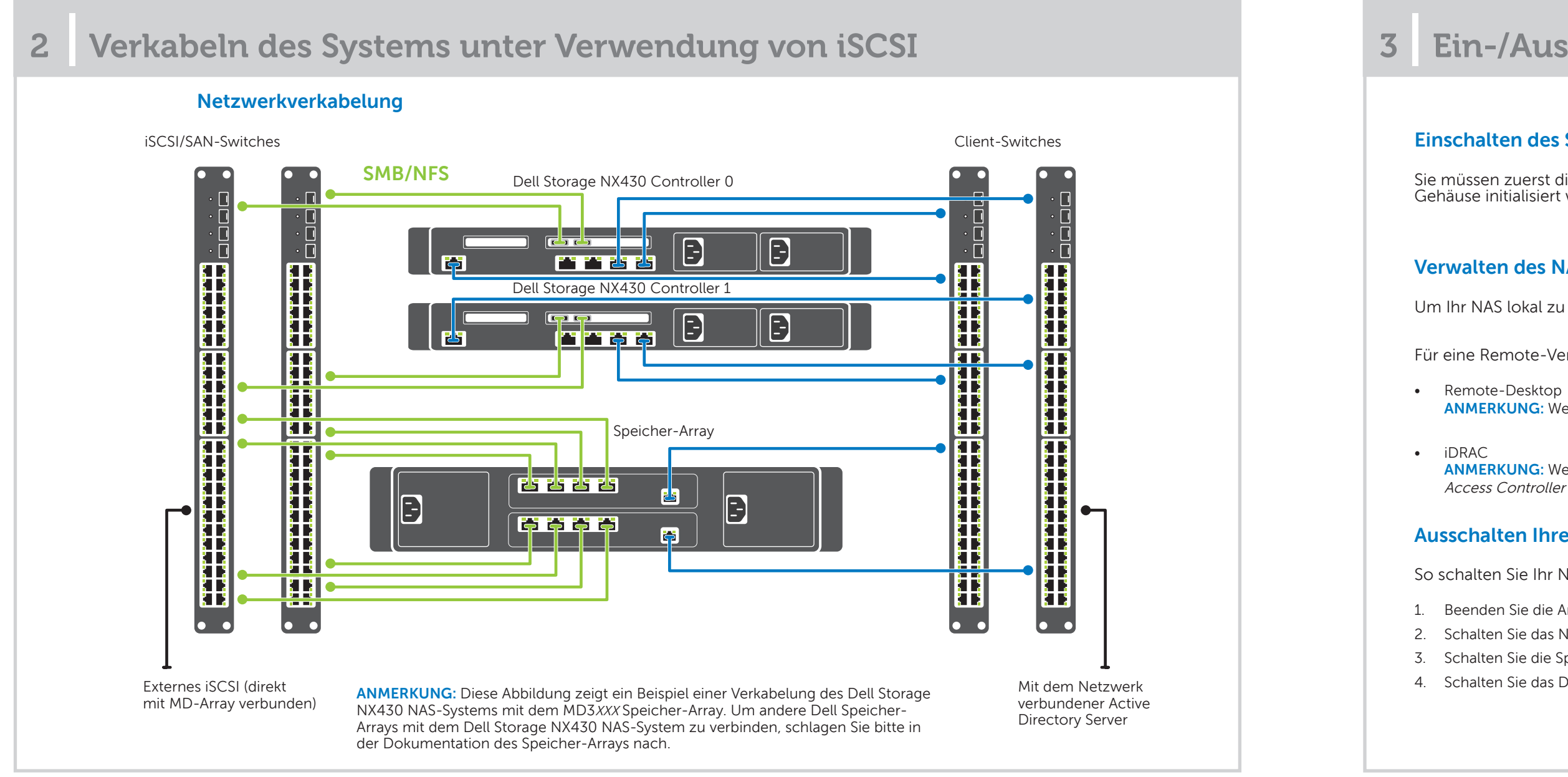

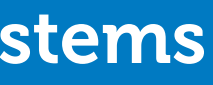

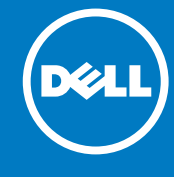

Ihr System ist mit einem eindeutigen Express-Servicecode und einer Service-Tag-Nummer gekennzeichnet. Ziehen Sie das Info-Etikett an der Vorderseite des Systems heraus, um den Express-Servicecode und die Service-Tag-Nummer abzulesen.

Diese Informationen befinden sich möglicherweise auch auf einem

Mithilfe dieser Informationen kann Dell Support-Anrufe an den richtigen

ANMERKUNG: Die Abbildungen in diesem Dokument gelten nicht für ein spezifisches

### Standardeinstellungskennwort

Das Standardkennwort für das NAS-System ist Stor@ge!

### Standardsystemname

- Ihr System wird mit einem Standardsystemnamen D<ServiceTag> konfiguriert, wobei < ServiceTag> die Service-Tag-Nummer darstellt.
- Um die Service-Tag-Nummer Ihres Systems ausfindig zu machen, lesen Sie in diesem Dokument den Abschnitt Ausfindigmachen der Service-Tag-**Nummer Ihres Systems**

## Ein-/Ausschalten und Verwalten des NAS-Systems

### **Einschalten des Speicher-Arrays**

Sie müssen zuerst die Speicher-Arrays und zusätzlichen Erweiterungsgehäuse einschalten, falls vorhanden. Nachdem die Speicher-Arrays und Gehäuse initialisiert wurden, schalten Sie das Dell Storage NX430 NAS-System ein

### Verwalten des NAS

Um Ihr NAS lokal zu verwalten, schließen Sie Tastatur, Monitor und Maus direkt an das NAS-System an.

Für eine Remote-Verwaltung Ihres NAS können Sie Folgendes verwenden:

ANMERKUNG: Weitere Informationen über Remote-Desktop finden Sie im Abschnitt Remote-Desktop starten dieses Dokuments.

ANMERKUNG: Weitere Informationen zur Ersteinrichtung und Konsolen-Umleitung mithilfe des iDRAC finden Sie im Benutzerhandbuch Integrated Dell Remote Access Controller User's Guide unter **Dell.com/openmanagemanuals**.

### Ausschalten Ihres Speichersystems

So schalten Sie Ihr NAS-System aus:

- 1. Beenden Sie die Anwendung oder den Cluster.
- 2. Schalten Sie das NAS-System aus.
- 3. Schalten Sie die Speicher-Geräte aus.
- 4. Schalten Sie das DAE aus (falls vorhanden).

## 4 Ursprüngliche Konfiguration

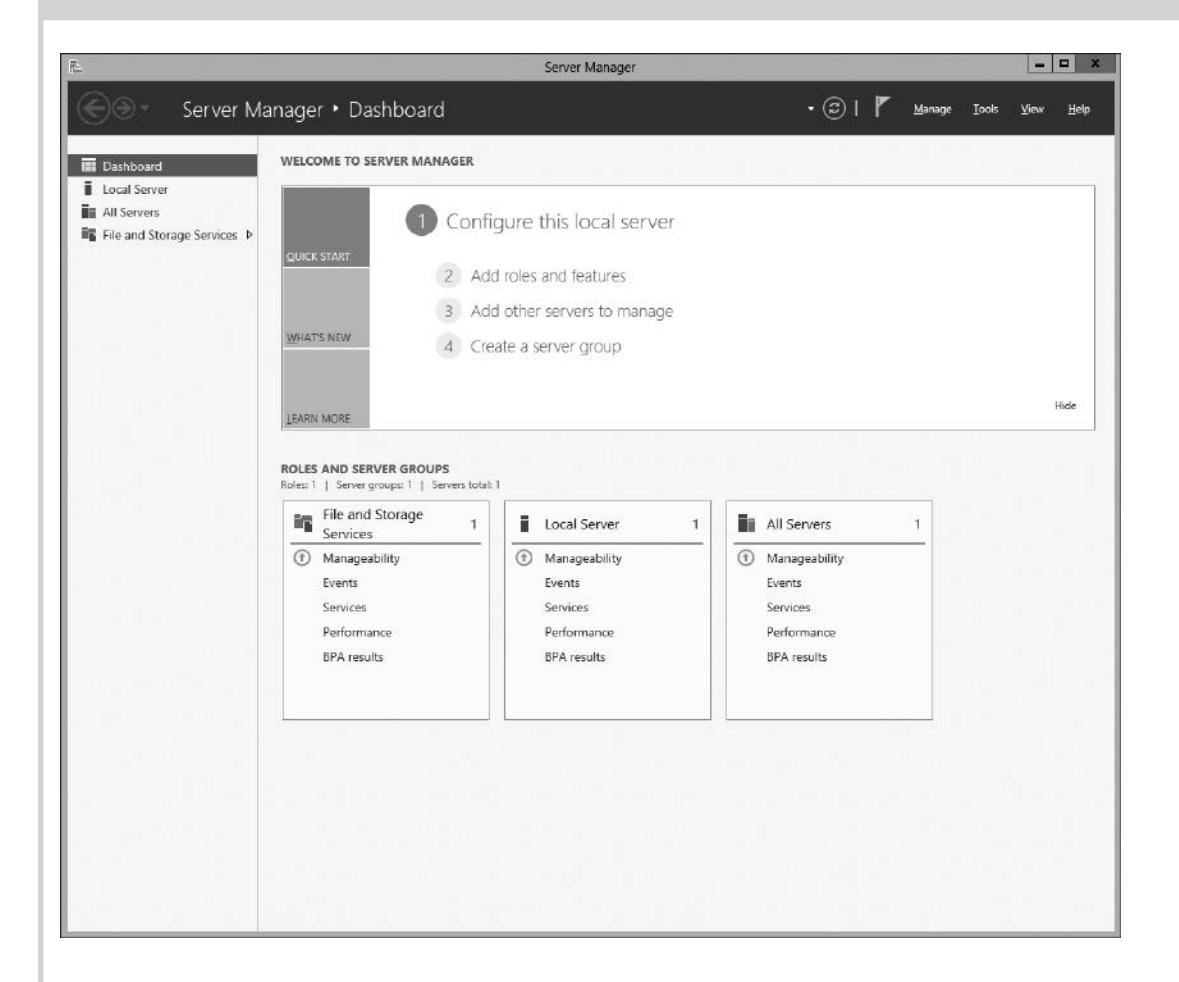

1. Wenn Sie Ihr NAS-System einschalten und zum ersten Mal den Windows Storage Server 2012 ausführen, klicken Sie auf dem Bildschirm Default Password (Standardkennwort) auf OK.

ANMERKUNG: Bevor Sie das Kennwort ändern, stellen Sie sicher, dass Sie die Systemsprache Ihrer Präferenz entsprechend ändern.

- 2. Um Ihr Administratorkennwort zu ändern, drücken Sie Strg+Alt+Entf, und klicken Sie dann auf Change a Password (Kennwort ändern).
- 3. Um die Standardsprache zu ändern, wechseln Sie zu C:\Dell\_OEM\MUI und führen Sie die entsprechende Stapeldatei aus. Folgen Sie den Anweisungen auf dem Bildschirm, um Ihre bevorzugte Sprache zu installieren.

Der Server-Manager startet automatisch, wenn Sie sich zum ersten Mal anmelden.

Klicken Sie auf Configure this local server (Diesen lokalen Server konfigurieren) im Server Manager (Server-Manager) für folgende Funktionen:

- Computernamen ändern (falls erforderlich)
- NAS-System der Domäne hinzufügen
- Überprüfen der neuesten Windows-Aktualisierungen
- Angeben der Zeitzone
- Konfigurieren des Remote-Desktops

**ANMERKUNG:** Zum Starten einer Software-Anwendung klicken Sie in der Taskleiste auf Start, und klicken Sie anschließend auf den Programmnamen.

### Starten des Remote-Desktops

ANMERKUNG: Stellen Sie sicher, dass Sie vor der Herstellung einer Verbindung mit dem NAS-System mithilfe des Remote-Desktops die Aufgaben zur erstmaligen Konfiguration abgeschlossen haben.

- Aktivieren Sie Remote-Desktop unter Verwendung von Server Manager oder Systemeigenschaften (Control Panel (Systemsteuerung) -> System).
- Wenn Dynamic Host Configuration Protocol (DHCP) und Domain Name System (DNS) auf Ihrem Netzwerk implementiert sind, konfiguriert Ihr System die • Netzwerkeinstellungen automatisch. Sie können den Remote-Desktop von einem Client aus starten und per Remote-Zugriff mithilfe des Standardsystemnamens auf das NAS-System zugreifen

Geben Sie z. B. im Dialogfeld Remote Desktop Connection (Remote-Desktop-Verbindung) D<ServiceTag> ein, wobei <ServiceTag> die Service-Tag-Nummer darstellt.

Um die Service-Tag-Nummer Ihres Systems ausfindig zu machen, lesen Sie den Abschnitt Ausfindigmachen der Service-Tag-Nummer Ihres Systems in diesem Dokument.

ANMERKUNG: Das Standardkennwort lautet: Stor@ge!

Copyright © 2016 Dell Inc. Alle Rechte vorbehalten. Dieses Produkt wird von US- und internationalen Copyrightund intellektuellen Eigentumsrechten geschützt. Dell™ und das Dell Logo sind Marken von Dell Inc. in den Vereinigten Staaten und/oder anderen Gerichtsbarkeiten. Alle weiteren hier erwähnten Marken und Namen sind Marken der entsprechenden Unternehmen.

5

Weitere Informationen finden Sie in den folgenden Dokumenten unter Dell.com/storagemanuals.

### Titel

## Weitere Informationen

### Dell OpenManage Serververwaltung

Sie können Ihr System im Remote-Verfahren unter Verwendung von Dell OpenManage Server Administrator überwachen. Um Dell OpenManage Server Administrator aufzurufen, stellen Sie eine Verbindung mit dem sicheren Port 1311 des NAS-Systems her. Geben Sie beispielsweise ein: https://D<ServiceTag>:1311

D¢LI

Wobei <ServiceTag>für eine Service-Tag-Nummer steht. Um die Service-Tag-Nummer Ihres Systems ausfindig zu machen, lesen Sie den Abschnitt Ausfindigmachen der Service-Tag-Nummer Ihres Systems in diesem Dokument.

### **Dokumentation**

| Titel                                                                                                    | Beschreibung                                                                                                    |
|----------------------------------------------------------------------------------------------------|----------------------------------------------------------------------------------------------------|
| Getting Started Guide Placemat<br>(Handbuch zum Einstieg —<br>Placemat)                                                | Bietet einen Überblick über die Systemfunktionen, die Einrichtung des Systems sowie technische Daten.<br>Dieses Dokument ist auch im Lieferumfang des Systems enthalten.                                                                                                    |
| Owner's Manual<br>(Benutzerhandbuch)                                                                                   | Enthält Informationen über die Systemfunktionen und beschreibt die Fehlerbehebung<br>am System und das Installieren oder Austauschen von Systemkomponenten.                                                                                                    |
| Rack Installation Instructions<br>(Rackmontageanweisungen)                                                             | Beschreibt die Montage Ihres Systems in ein Rack. Dieses Dokument ist auch im Lieferumfang Ihrer<br>Racklösung enthalten.                                                                                                    |
| Administrator's Guide<br>(Administratorhandbuch)                                                                       | Enthält Informationen über die Konfiguration und die Verwaltung des Systems.                                                                                                    |
| Troubleshooting Guide<br>(Fehlerbehebungshandbuch)                                                                     | Enthält Informationen zur Fehlerbehebung in der Software und dem System.                                                                                                    |
| Dell OpenManage Server<br>Administrator User's Guide<br>(Benutzerhandbuch für Dell<br>OpenManage Server Administrator) | Enthält Informationen über die Verwendung von Dell OpenManage Server Administrator zur Verwaltung<br>des Dell Storage NAS-Systems.<br>ANMERKUNG: Lesen Sie für sämtliche Dokumentation im Zusammenhang mit Dell OpenManage Server Administrator<br>die Seite Dell.com/openmanagemanuals. |

### **Feedback zur Dokumentation**

Sie können auf all unseren Dell Dokumentationsseiten die Dokumentation bewerten oder Ihr Feedback dazu abgeben und uns diese Informationen zukommen lassen, indem Sie auf Send Feedback (Feedback senden) klicken.